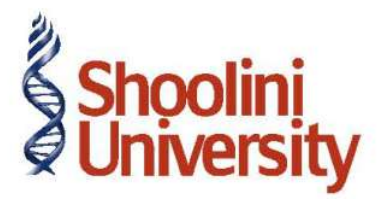

## Course Code – COM (H) 211

Lecture 31

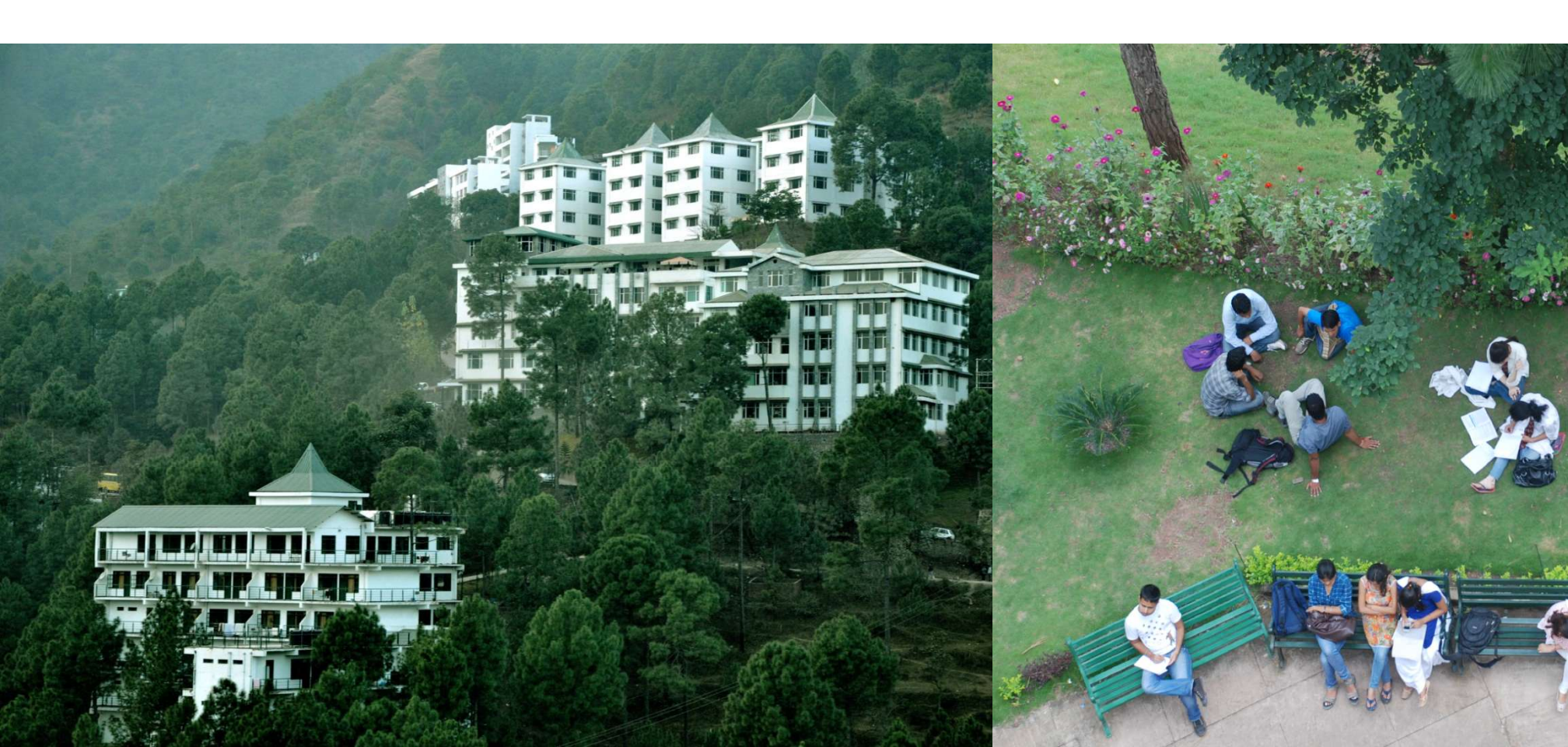

## **Advance Accounting in Tally – Creating Voucher Class**

Go to Gateway of Tally > select Indus Enterprises and shut National Traders.

- In the F11: Features (Accounting Features), activate Invoicing for both sales and purchase vouchers (for Indus Enterprises).
- In the F11: Features (Inventory Features) set Maintain Multiple Godowns to Yes.
- In the Local Sales ledger, set Inventory Values are affected to Yes.

Create **Bangalore** godown under **Primary** and set **Yes** to the field **Allow Storage of materials**. Press **F12: Accts / Inventory Info** and set **Specify Default Ledger Allocation for Invoicing** to **Yes**.

Create the following stock items with unit of measure as **Nos** and Cost Category as **Not Applicable**:

Specify the details for stock item **CPU** in the Stock Default screen as shown below :

Press Y or Enter to accept the screen.

#### **Advance Accounting in Tally – Creating Voucher Class**

**Step 1 : Create a voucher class for Sales Voucher Type** 

Return to the Gateway of Tally > Accounts Info. > Voucher Types > Alter.

- 1. Select **Sales Voucher**
- 2. Press Enter till you reach the Name of Class field.
- 3. Type the name as **Sales Class.**
- 4. Press **Enter** after typing **Sales Class** and the class screen appears.
- 5. Enter the details as displayed below in the **Sales Class** screen
- 6. The **Voucher class** table of **Sales voucher type** comprises of three sections.

## **Invoice Entry using Voucher Class**

#### Go to Gateway of Tally > Accounting Vouchers > F8: Sales.

- 1. Tally.ERP 9 prompts for voucher class selection, select **Sales Class**.
- 2. Enter the date of the voucher as **2-5-2009**.
- 3. You will notice that the Ledger account VAT is already displayed.
- 4. Create **XYZ Ltd** under **Sundry Debtors** (do not activate bill wise details) and select the same in the **Party's A/c Name**.
- 5. Accept the address details and despatch details screen.
- 6. From the list of items, select **CPU**, **Monitor** and **Keyboard** one after the other. Quantity 1 nos for each and the ratesRs. 22,500, Rs. 7,500 and Rs. 2,500 respectively.
- 7. Select the godown as **Bangalore**. The completed **Sales voucher** appears as shown below :
- 8. Type the narration and press **Enter** to accept the screen.

#### **Invoice Entry using Voucher Class**

The Sales Account ledger is automatically credited in the voucher for Monitor and Keyboard. To display the Sales Account ledger: Go to Gateway of Tally > Display > Account Books > Ledger > Sales Account.

The **Sales Account Ledger** appears as shown below:

Total Sales Account allocation in the invoice is Rs. 10,000 (Monitor Rs. 7500 + Keyboard Rs.2,500).

# Thank You